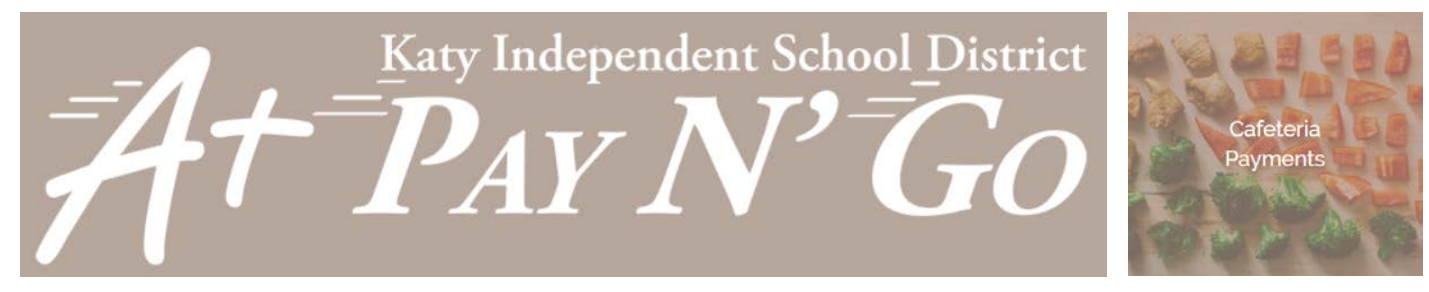

## **Cafeteria Payment Instructions**

| KA+V                                                                                                    | 🌟 TEA Met Standard - District & Campuses<br>🖬 🎔 🚵                    | ١   |
|----------------------------------------------------------------------------------------------------|----------------------------------------------------------------------|-----|
| Katy Independent School District                                                                                                    | REGISTRATION TE DISTECT AS INVALVY TO LOOK                           |     |
| DISTRICT - EMPLOYN                                                                                                    | NT + CAMPUSES + PARENTS + STUDENTS + COMMUNITY + Search dis alse + P |     |
| * <u>Sta</u><br>Log in to the<br>Web Store now for                                                                                                    | Connected with our NEW                                               |     |
| Personal                                                                                                    | Cafeteria<br>Payments Add New Student                                |     |
| Forgot pessword?                                                                                                    | Last Name<br>ID                                                      |     |
| CREATE NEW ACCOUNT                                                                                                    | ADD STUDENT                                                          |     |
|                                                                                                    |                                                                      |     |
| CAFETERIA PAYMENTS                                                                                                    | Stochesett<br>Balance: \$0.00                                        |     |
| MAKE ONE-TIME PAYMENT LOW BALANCE SETTI                                                                                                    | One-Time Payment                                                     |     |
| Mary Johnson  MAKE ONE-TIME PAYMENT LOW BALANCE SETTE                                                                                                    | Balance \$0.00 John Smith (\$1234567) Balance \$0.00                 |     |
| Add New Student                                                                                                    | \$ 0.00 PAY \$25 PAY \$50 PAY \$100                                  | ſ   |
| Last Name                                                                                                    | CANCEL ADD TO CART                                                   |     |
| 0                                                                                                    |                                                                      |     |
| ADD STUDENT                                                                                                    |                                                                      |     |
| John Smith (S1234567)                                                                                                    | 7                                                                    |     |
| AUTO-REPLENISH                                                                                                    |                                                                      |     |
| Cafeteria Payments                                                                                                    |                                                                      | n : |
| When my balance falls below I would like to add \$ 10.00 \$ 50.00                                                                                                    |                                                                      |     |
| Payment Method                                                                                                    | Student: John Smith (S1234567)                                       |     |
| VISA Visa                                                                                                    | Ouantity: 1     PEMOVE \$10.00                                       |     |
| Add Debit/Credit Card                                                                                                    | CATETERIA DAVAJENTO                                                  |     |
| I agree to recurring payments.                                                                                                    | Student: Many Johnson (J1234567) experition' rockname                |     |
| LOW BALANCE EMAIL                                                                                                    | 0 Ouantity 1 05 + 2027 + Dee                                         | _   |
| Email Threshold                                                                                                    | SAVE CARD                                                            |     |
| Send low balance emails                                                                                                    | SUB TOTAL \$80.00 CANCEL CONTINUE                                    |     |
| Once per occurrence                                                                                                    | CONTINUE SHOPPING CHECKOUT                                           |     |
| Once Daily Weekly Mon                                                                                                    | φ.                                                                   |     |
| and the second second s | <u> </u>                                                             |     |

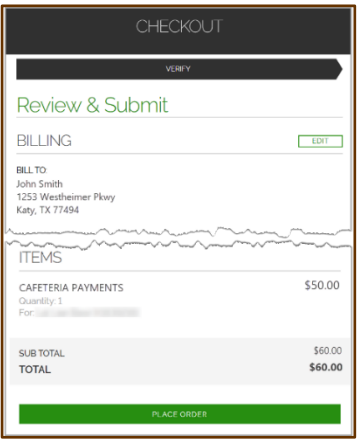

## Visit the Web Store

- Access the A+ Pay N'Go Web Store from the Katy ISD Website: <u>www.katyisd.org</u>
- Log in to the **Web Store**.
  - For first time customers, please click **Create New Account**.
  - Your email address and password will be used to log in for future transactions.
- Click on the **Cafeteria Payments** link to make a food payment.
- If you haven't previously paid for your student, their name won't display for you. To add them, enter your student's credentials and click Add Student.

## **Make Cafeteria Payments**

- You may click **Make One-Time Payment** under the student's name to make a standard payment.
- To set up auto-replenish, click Low Balance Settings.
  - Toggle **Disabled** to **Enabled**.
  - You may adjust the default settings to your preference and then add or select a payment method.
  - Click I agree to recurring payments (hover on the info icon for details.)
  - Click Save to complete setup.
  - When all payments are in cart, click Checkout.
- Enter your payment information and click **CONTINUE**.

## Checkout

- After verifying your information, click **PLACE ORDER** to process your payment and view your receipt.
- An email receipt will automatically be sent to the email address associated with your A+ Pay N' Go account.